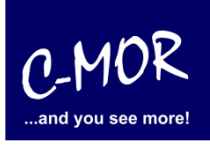

## Videoüberwachung C-MOR auf VMware-Server bereitstellen

## So einfach und schnell ist C-MOR auf VMware installiert!

Das Videoüberwachungssystem C-MOR kann mit wenigen Klicks auf einem VMware-Server installiert werden. Hierzu kann ein vorbereitetes ZIP-Archiv heruntergeladen werden, welches als OVF-Template in der vSphere-Verwaltung bereitgestellt werden kann.

Laden Sie für die Installation von C-MOR auf VMware zuerst das ZIP-Archiv "ESX-Template" herunter und entpacken Sie es.

Im zweiten Schritt melden Sie sich auf Ihrem VMware-Server an, im vSphere Webclient. Dort wählen Sie aus dem Menü "OFV-Vorlage" bereitstellen aus:

| vmware <sup>®</sup> vSphere  | Web Clie      | ent <b>n</b> ≘      |               |     |          |                   |                      |      |
|------------------------------|---------------|---------------------|---------------|-----|----------|-------------------|----------------------|------|
| Navigator                    | Ŧ             | vmware5.za          | a-internet.de |     |          | - 🗈 💽 🔮           | Aktionen 👻           |      |
| <ul> <li>✓ Zurück</li> </ul> |               | Erste Schritte      | Übersicht     | Übe | rwachen  | Konfigurieren     | Berechtigungen       | VMs  |
| 👘 🖻 E                        | Aktionen - vn | nware5.za-internet. | de            |     | internet | da                |                      |      |
| vcenter65.za-intern          | Neue virtue   | lle Maschine        |               | •   | Internet | .de               | 0.000000             |      |
| ▼ la za                      | Neue vApp     |                     |               | •   |          | VMWare ESXI, 6.5  | o.0, 5969303<br>n:   |      |
| vmware5.za-                  | Neuer Res     | sourcenpool         |               |     |          | Supermicro X robi | NI EE 2620 v.4 @ 2.4 | 004- |
|                              | DVF-Vorlag    | e bereitstellen     |               |     | essoren: | 32                | P0 E3-2020 V4 (@ 2.1 | 0012 |
|                              | Verbindung    | 1                   |               | •   | en:      | 6                 |                      |      |
| E E                          | Wartungsm     | nodus               |               | •   | shinen:  | 14                |                      |      |
|                              | Betrieb       |                     |               | •   |          | Verbunden         |                      |      |
| and the second second        | Zertifikate   |                     |               | •   |          | 141 Tage          |                      |      |

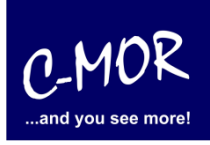

Wählen Sie jetzt die Dateien aus dem ZIP-Archiv aus, die für die Bereitstellung der virtuellen Videoüberwachung benötigt werden.

| 🈚 OVF-Vorlage bereitstellen                                                                                                    | (9)                                                                                                    | •  |
|----------------------------------------------------------------------------------------------------|----------------------------------------------------------------------------------------------------|----|
| VVF-Vorlage bereitstellen  1 Vorlage auswählen  2 Namen und Speicherort<br>auswählen  3 Ressource auswählen  4 Details überprüfen  5 Speicher auswählen  6 Bereit zum Abschließen | Vorlage auswählen         Wählen Sie eine OVF-Vorlage aus.         Geben Sie eine URL zum Herunterladen und Installieren des OVF-Pakets aus dem Internet an oder wechseln Sie zu einem Speicherort, auf den Ihr Computer zugreifen kann, z. B. eine lokale Festplatte, eine Netzwerkfreigabe oder ein CD-/DVD-Laufwerk.         URL         v         ● Lokale Datei         Durchsuchen         Mählen Sie mit Mehrfachauswahl alle mit einer OVF-Vorlage verbundenen Dateien (.ovf, .vmdk usw.) aus. |    |
|                                                                                                    | Zurück Weiter Beenden Abbrechen                                                                                                    | ). |

Navigieren Sie zum entpackten ZIP-Archiv und wählen Sie die zwei Dateien OVF und VMDK aus:

| C-MOR Video Surveillance.ovf                 | 28.11.2017 11:07                                   | OVF-Datei          |
|----------------------------------------------|----------------------------------------------------|--------------------|
| C-MOR_Video_Surveillance-disk1.vmdk          | 28.11.2017 11:07                                   | VMDK-Datei         |
| third-party-licenses.txt                     | 11.04.2016 09:23                                   | Textdokument       |
| ٢                                            |                                                    | >                  |
| e-disk1.vmdk" "C-MOR Video Surveillance.ovf" | <ul><li>✓ Alle Dateien (*</li><li>Öffnen</li></ul> | (*) ~<br>Abbrechen |
|                                              |                                                    |                    |

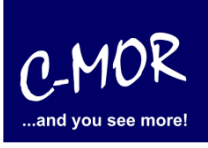

In den nächsten Schritten wird der VMware-Server selbst (bei vCenter-Umgebungen), der Datastore und die Netzwerkkarte ausgewählt:

| 🈚 OVF-Vorlage bereitstellen                               |                                                                                                    |                                |                     |                             |                  | ? >>                 |
|-----------------------------------------------------------|----------------------------------------------------------------------------------------------------|--------------------------------|---------------------|-----------------------------|------------------|----------------------|
| <ul> <li>1 Vorlage auswählen</li> </ul>                   | Ressource auswäh                                                                                                    | ien<br>Eihann senfed für die b | ereitee etellte Mer |                             |                  |                      |
| <ul> <li>2 Namen und Speicherort<br/>auswählen</li> </ul> | wanien Sie den Aus                                                                                                    | tunrungsptad tur die t         | ereitgestellte vor  | age aus.                    |                  |                      |
| 3 Ressource auswählen                                     | Filter Browse                                                                                                    |                                |                     |                             |                  |                      |
| 4 Details überprüfen                                      | Select a host or cl                                                                                                    | uster or ressourcenpo          | ol or vapp.         |                             |                  |                      |
| 5 Speicher auswählen                                      | ▼ Im za                                                                                                    | •                              |                     |                             |                  |                      |
| 6 Bereit zum Abschließen                                  | Image: Second second second | 5.za-internet.de               |                     |                             |                  |                      |
|                                                           |                                                                                                    |                                |                     |                             |                  |                      |
|                                                           |                                                                                                    |                                |                     |                             |                  |                      |
|                                                           |                                                                                                    |                                |                     |                             |                  |                      |
|                                                           |                                                                                                    |                                |                     |                             |                  |                      |
|                                                           |                                                                                                    |                                |                     |                             |                  |                      |
|                                                           |                                                                                                    |                                |                     |                             |                  |                      |
|                                                           |                                                                                                    |                                |                     |                             |                  |                      |
|                                                           |                                                                                                    |                                |                     |                             |                  |                      |
|                                                           |                                                                                                    |                                |                     |                             |                  |                      |
|                                                           |                                                                                                    |                                |                     |                             |                  |                      |
|                                                           |                                                                                                    |                                |                     |                             |                  |                      |
|                                                           |                                                                                                    |                                |                     |                             |                  |                      |
|                                                           |                                                                                                    |                                |                     | Zurück                      | Weiter           | Baandan Abbraaban    |
|                                                           |                                                                                                    |                                |                     | ZUFUCK                      | weiter           | Abbrechen            |
| _                                                         |                                                                                                    |                                |                     |                             |                  |                      |
| 🎲 OVF-Vorlage bereitstellen                               |                                                                                                    |                                |                     |                             |                  | (1 (5)               |
| <ul> <li>1 Vorlage auswählen</li> </ul>                   | Speicher auswähle                                                                                                    | n                              |                     |                             |                  |                      |
| Namen und Speicherort                                     | Wählen Sie den Spe                                                                                                    | icherort aus, an dem           | die Dateien für die | e Bereitstellungsvorlage ge | speichert werder | sollen.              |
| auswanien                                                 | Format für die virtuel                                                                                                    | le Festplatte auswähl          | en: Thick-Provis    | ion Lazy-Zeroed             | •                |                      |
| A Details übernrüfen                                      | VM-Speicherrichtlinie:                                                                                                    |                                |                     |                             |                  |                      |
| 5 Speicher auswählen                                      |                                                                                                    |                                |                     |                             |                  |                      |
| 6 Netzwerke auswählen                                     |                                                                                                    | us storage bits-olus           |                     |                             |                  |                      |
| 7 Bereit zum Abschließen                                  | Fliter                                                                                                    |                                |                     |                             |                  |                      |
| F Boron Lunriboonnoison                                   | Datenspeicher                                                                                                    | Datenspeicher-Cluste           | il                  |                             |                  |                      |
|                                                           |                                                                                                    |                                |                     | C                           | 🃡 🖪 (व           | Filter •             |
|                                                           | Name                                                                                                    |                                | Status              | VM-Speicherrichtlinie       | Kapazität        | Frei                 |
|                                                           | O 🗐 datastore                                                                                                    | 1                              | Normal              | VM Encryption Po            | 7.5 GB           | 6.65 GB              |
|                                                           |                                                                                                    | RE_RAID5_LOCAL                 | Normal              | VM Encryption Po            | 5.46 TB          | 3.98 TB              |
|                                                           |                                                                                                    |                                |                     |                             |                  |                      |
|                                                           |                                                                                                    |                                |                     |                             |                  |                      |
|                                                           |                                                                                                    |                                |                     |                             |                  |                      |
|                                                           |                                                                                                    |                                |                     |                             |                  |                      |
|                                                           | 4                                                                                                    |                                |                     |                             |                  | •                    |
|                                                           | A4                                                                                                    |                                |                     |                             | 2                | Objekte 👔 Kopieren 🗸 |
|                                                           |                                                                                                    |                                |                     |                             |                  |                      |
|                                                           |                                                                                                    |                                |                     | Zurück                      | Weiter           | Beenden Abbrechen    |

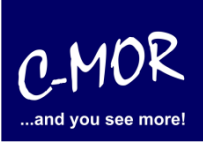

| 🈚 OVF-Vorlage bereitstellen                                   |                                                                                 |                                    | (?) ₩     |  |
|---------------------------------------------------------------|---------------------------------------------------------------------------------|------------------------------------|-----------|--|
| 1 Vorlage auswählen     2 Namen und Speicherort     auswählen | Netzwerke auswählen<br>Wählen Sie ein Zielnetzwerk für jedes Quellnetzwerk aus. |                                    |           |  |
| ✓ 3 Ressource auswählen                                       | QuelInetzwerk                                                                   | Zielnetzwerk                       |           |  |
| <ul> <li>4 Details überprüfen</li> </ul>                      | VM Network 4                                                                    | za_office_lan                      | •         |  |
| <ul> <li>5 Speicher auswählen</li> </ul>                      |                                                                                 |                                    |           |  |
| 6 Netzwerke auswählen                                         |                                                                                 |                                    |           |  |
| 7 Bereit zum Abschließen                                      |                                                                                 |                                    |           |  |
|                                                               |                                                                                 |                                    |           |  |
|                                                               |                                                                                 |                                    |           |  |
|                                                               |                                                                                 |                                    |           |  |
|                                                               |                                                                                 |                                    |           |  |
|                                                               |                                                                                 |                                    |           |  |
|                                                               |                                                                                 |                                    |           |  |
|                                                               |                                                                                 |                                    |           |  |
|                                                               |                                                                                 |                                    |           |  |
|                                                               | IP-Zuteilungseinstellungen                                                      |                                    |           |  |
|                                                               | IP-Protokoll: IPv4                                                              | IP-Zuteilung: Statisch - Manuell 🕚 |           |  |
|                                                               |                                                                                 | Zurück Weiter Beenden              | Abbrechen |  |

Sind alle Parameter für die Installation ausgewählt, wird der virtuelle Videoüberwachungsserver auf VMware angelegt. Klicken Sie "beenden" um die Installation zu starten.

| Image: Series of the series of the series of the |                                                                   |                                 |  |  |  |
|----------------------------------------------------------------------------------------------------|-------------------------------------------------------------------|---------------------------------|--|--|--|
| <ul> <li>✓ 1 Vorlage auswählen</li> <li>✓ 2 Namen und Speicherort</li> </ul>                                                                                                    | Bereit zum Abschließen<br>Überprüfen Sie die Konfigurationsdaten. |                                 |  |  |  |
| auswanien     3 Ressource auswählen                                                                                                    | Name                                                              | C-MOR Video Surveillance        |  |  |  |
| ✓ 4 Details überprüfen                                                                                                    | Quell-VM-Name                                                     | C-MOR Video Surveillance        |  |  |  |
| <ul> <li>5 Speicher auswählen</li> </ul>                                                                                                    | Größe des Downloads                                               | 393,2 MB                        |  |  |  |
| <ul> <li>6 Netzwerke auswählen</li> </ul>                                                                                                    | Größe auf Festplatte                                              | 30,0 GB                         |  |  |  |
| ✓ 7 Bereit zum Abschließen                                                                                                    | Datencenter                                                       | za                              |  |  |  |
|                                                                                                    | Ressourcen                                                        | vmware5.za-internet.de          |  |  |  |
|                                                                                                    | <ul> <li>Speicherzuordnung</li> </ul>                             | 1                               |  |  |  |
|                                                                                                    | Netzwerkzuordnung 1                                               |                                 |  |  |  |
|                                                                                                    | <ul> <li>IP-Zuteilungseinstellungen</li> </ul>                    | IPv4, Statisch - Manuell        |  |  |  |
|                                                                                                    |                                                                   |                                 |  |  |  |
|                                                                                                    |                                                                   |                                 |  |  |  |
|                                                                                                    |                                                                   |                                 |  |  |  |
|                                                                                                    |                                                                   |                                 |  |  |  |
|                                                                                                    |                                                                   |                                 |  |  |  |
|                                                                                                    |                                                                   |                                 |  |  |  |
|                                                                                                    |                                                                   |                                 |  |  |  |
|                                                                                                    |                                                                   | Zurück Weiter Beenden Abbrechen |  |  |  |

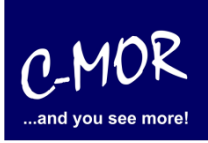

C-MOR ist jetzt installiert. Die bereitgestellte virtuelle Maschine ist links in der VMware-Oberfläche aufgelistet:

| vmware <sup>®</sup> vSphere Web Client | U I Laun                                                                                                    | ch vSphere Client (HTML5)   Administrator@VSPHERE.LOCAL -   Hilf                                                                                                    |
|----------------------------------------|----------------------------------------------------------------------------------------------------|----------------------------------------------------------------------------------------------------|
| Navigator                              | C-MOR Video Surveillance       Image: Comparison of the second second seco | Aktionen      Aktionen      Aktionen      Aktionen      Aktionen      Aktionen      Action     Action |

Diese kann jetzt über das Menü gestartet werden:

| vmware <sup>®</sup> vSphere Web Client ति≡                                                                                                    | ប                                 |
|----------------------------------------------------------------------------------------------------|-----------------------------------|
| Navigator I                                                                                                    | 🗗 C-MOR Video Surveillance 🛛 🛃 🕨  |
| ✓ Zurück ►                                                                                                    | Erste Sch Übersicht Überwach      |
|                                                                                                    | 44                                |
| ✓ @ vcenter65.za-internet.de                                                                                                    | ▼ Finstellungen                   |
| ▼ In Za                                                                                                    | VM-Hardware                       |
| Stromversorgung                                                                                                    | Einschalten                       |
| Gastbetriebssystem                                                                                                    | Ausschalten                       |
| Snapshots •                                                                                                    | Anhalten                          |
| ۲ 🛃 Konsole öffnen                                                                                                    | 🚱 Zurücksetzen                    |
| 📇 Migrieren                                                                                                    | Gastbetriebssystem herunterfahren |
| Klonen                                                                                                    | 🚱 Gastbetriebssystem neu starten  |
| Vorlage >                                                                                                    | Richtlinien                       |
| The second second secon |                                   |

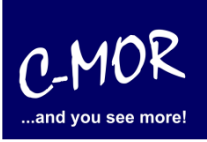

Über die Konsole können Sie jetzt die IP-Parameter einstellen um über die Webschnittstelle auf C-MOR zuzugreifen. Nach der Sprachauswahl erscheint das Konsolen-Menü:

| Please choos                                          | se your language – Bitt                                   | te waehlen Sie I                 | hre Sprache                            | aus: |
|-------------------------------------------------------|-----------------------------------------------------------|----------------------------------|----------------------------------------|------|
| 1. English/E                                          | Englisch                                                  |                                  |                                        |      |
| 2. German/De                                          | eutsch                                                    |                                  |                                        |      |
| Select/Auswa                                          | ahl: (1/2)                                                |                                  |                                        |      |
|                                                       |                                                           |                                  |                                        |      |
|                                                       |                                                           |                                  |                                        |      |
|                                                       |                                                           |                                  |                                        |      |
| C-MOR Konsolen                                        | Menue:<br>======                                          |                                  |                                        |      |
|                                                       |                                                           |                                  |                                        |      |
| Die aktuellen N                                       | etzwerkeinstellungen die                                  | eses C-MORs sind:                |                                        |      |
| IP-Adresse:<br>Gateway:                               | 192.168.1.2<br>192.168.1.1                                | Netzwerkmaske:<br>DNS1:<br>DNS2: | 255.255.255.<br>8.8.8.8<br>192 168 1 1 | .0   |
| MAC-Adresse:<br>                                      | 00:50:56:85:ce:cf                                         | Version:                         | 5.1401                                 |      |
| 1. Interface-Ei<br>2. IP-Einstellu<br>3. C-MOR neu st | nstellungen ausgeben<br>ngen aendern<br>arten<br>enfahren |                                  |                                        |      |

- 5. Netzwerkeinstellungen resetten und neu starten
- 6. Sprache aendern/Change Language
   7. SSL-Zertifikat umschalten

Menue Auswahl:

Rufen Sie C-MOR jetzt mit dem Webbrowser auf. Bei der Default-IP https://192.168.1.2.